# ¿Cómo usted reorienta los URL usando el dispositivo de seguridad de la red de Cisco?

#### Contenido

Pregunta Entorno Para el tráfico HTTP Para el tráfico HTTPS

#### Pregunta

¿Cómo usted reorienta los URL usando el dispositivo de seguridad de la red de Cisco?

### Entorno

El dispositivo de seguridad de la red de Cisco (WSA) que funciona con cualquier versión de AsyncOS.

Además de usar el dispositivo de seguridad de la red de Cisco para monitorear y para bloquear el tráfico a ciertos sitios web, usted puede también utilizarlo para reorientar a los usuarios a un diverso sitio web. Usted puede configurar el dispositivo para reorientar el tráfico destinado originalmente para un URL o un sitio web a una ubicación que usted especifica usando las categorías de encargo URL. Esto permite que usted reoriente el tráfico en el dispositivo en vez del servidor de destino que lo reorienta.

# Para el tráfico HTTP

- 1. Cree una categoría de la aduana URL (**GUI** > administrador de seguridad de la red > categoría de encargo URL) e incluya el URL que usted desea reorientar.
- 2. Incluya esta nueva categoría de la aduana URL en la política de acceso relevante (GUI > administrador de seguridad de la red > las políticas de acceso > las categorías URL).
- 3. En la categoría de la aduana URL. la sección, selecciona la categoría relevante de la aduana URL, selecta incluya bajo la columna de la configuración, y después seleccione la opción de la reorientación para la categoría en cuestión de la aduana URL.
- 4. La opción de la reorientación se ha seleccionado una vez, un cuadro de texto aparecerá bajo nombre de la categoría de la aduana URL. En este cuadro de texto, ingrese el URL al

cual usted desea las peticiones de reidrected.

## Para el tráfico HTTPS

Por abandono, el HTTPS URL no se puede reorientar como el HTTP URL. Para reorientar HTTPS URL, deben ser desencriptados primero (**GUI > administrador de seguridad > política de descifrado de la red**). Una vez que se ha desencriptado el HTTPS URL, entonces será sujetado al acceso limpia. El HTTPS URL se puede entonces reorientar bajo política de acceso.

- 1. Cree una categoría de la aduana URL (**GUI > administrador de seguridad de la red >** categoría de encargo URL) e incluya el URL que usted desea reorientar.
- Incluya esta nueva categoría de la aduana URL en la política de acceso relevante (GUI > administrador de seguridad de la red > las políticas de acceso > las categorías URL) y política de descifrado (administrador de seguridad GUI > de la red > política de descifrado > las categorías URL).
- 3. En la política de descifrado seleccione la opción del **Decrypt** para la categoría incluida de la aduana URL.
- 4. En la política de acceso seleccione la opción de la **reorientación** para la categoría incluida de la aduana URL.
- 5. La opción de la reorientación se ha seleccionado una vez, un cuadro de texto aparecerá bajo nombre de la categoría de la aduana URL. En este cuadro de texto, ingrese el URL al cual usted desea las peticiones de ser reorientado.